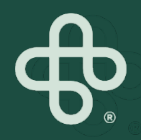

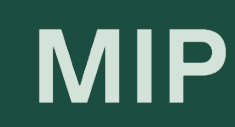

## Guide pratique Boutique MIP

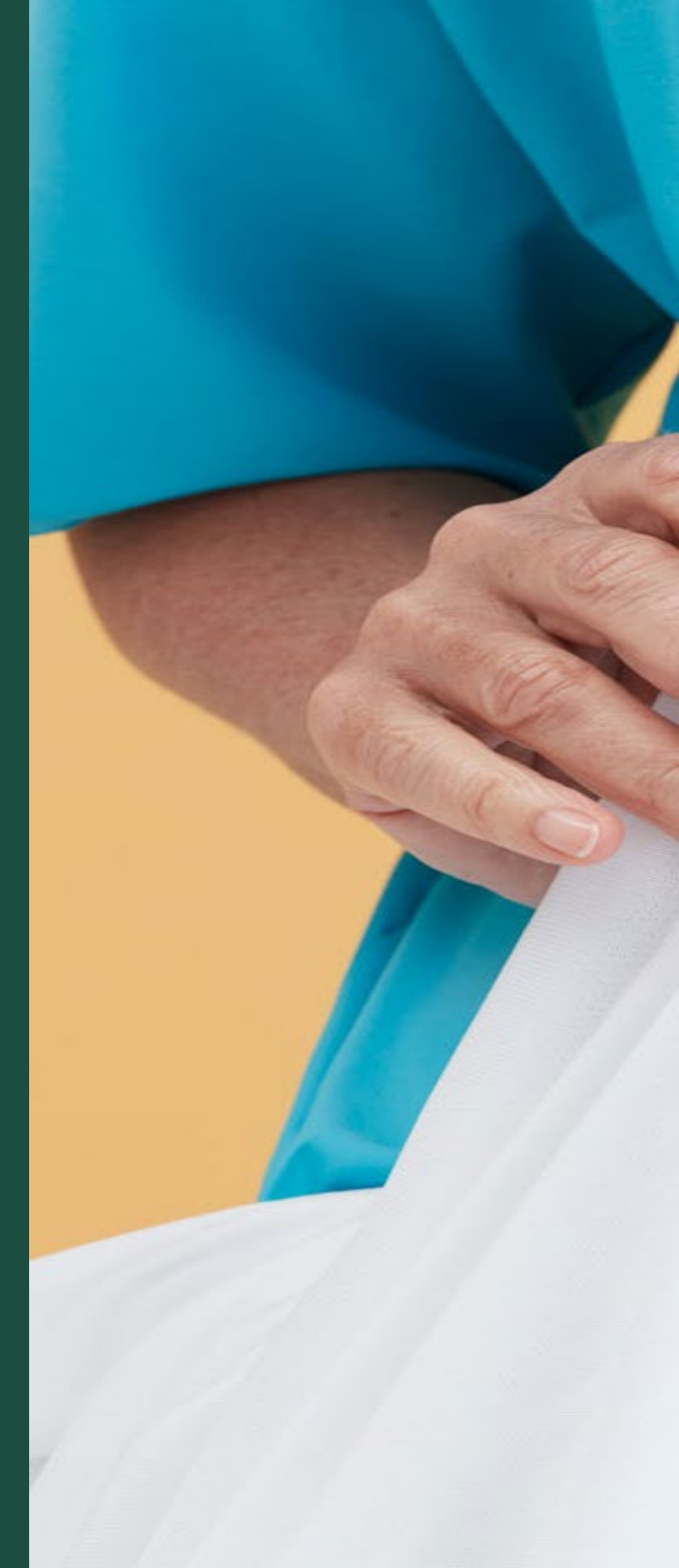

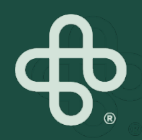

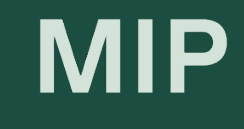

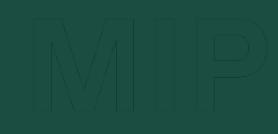

# Connecter à votre compte

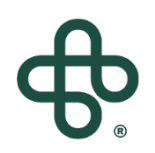

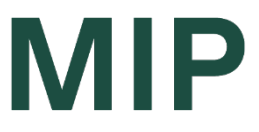

## **Comment** Connecter à votre compte

## Étape 1 : Visitez www.mip.ca

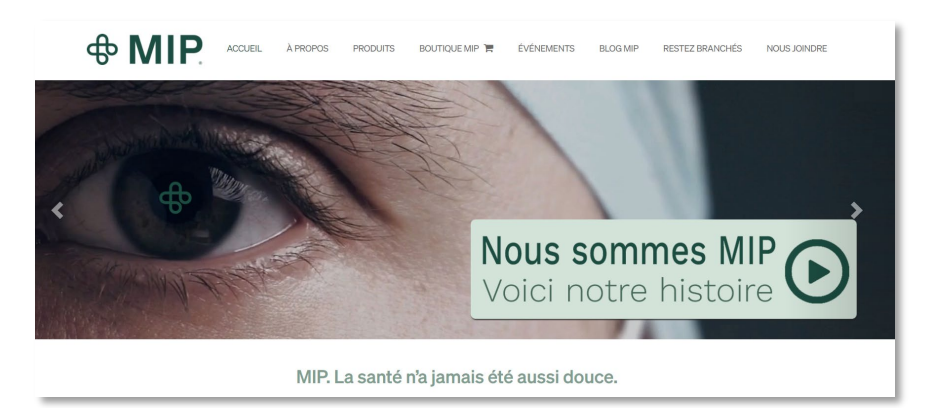

## Étape 2: Cliquez sur l'onglet Boutique MIP

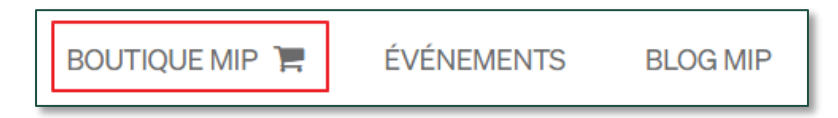

## Étape 3: Cliquez sur "Connexion"

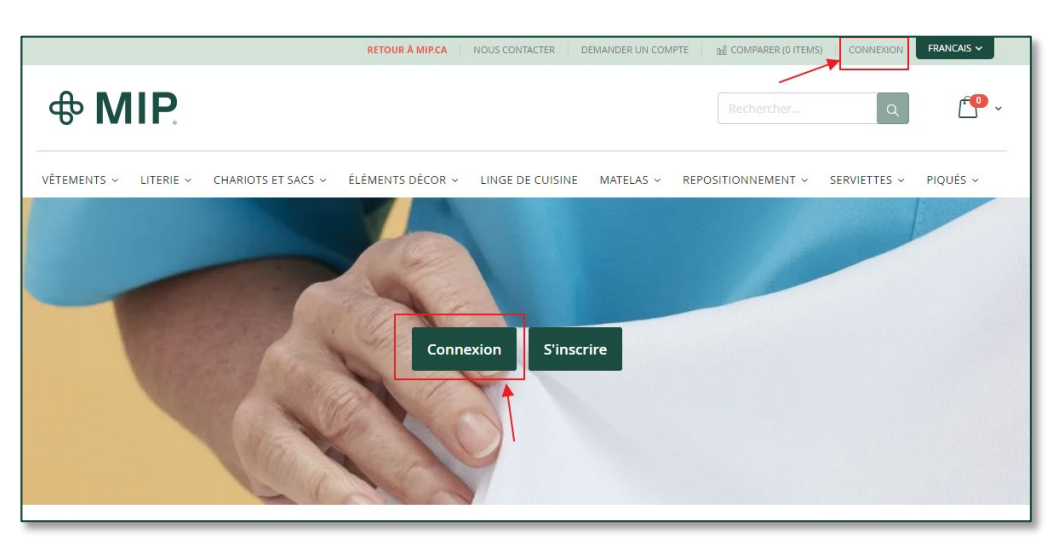

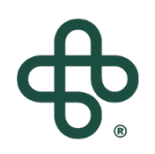

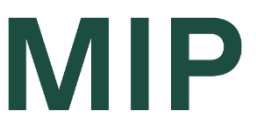

## **Comment** Connecter à votre compte

#### Étape 4: Entrez votre courriel et mot de passe

| Accès client                                                     |                              |
|------------------------------------------------------------------|------------------------------|
|                                                                  |                              |
| Clients enregistrés                                              |                              |
| Si vous avez un compte, connectez-vous avec votre adresse email. |                              |
| Courriel*                                                        |                              |
|                                                                  |                              |
| Mot de passe*                                                    |                              |
|                                                                  |                              |
|                                                                  |                              |
| l'm not a robot                                                  | reCAPTCHA<br>Privacy - Terms |
| Connexion Mot de passe oublié ?                                  |                              |
| * Champs requis                                                  |                              |

#### Étape 5: Cochez « I'm not a robot »

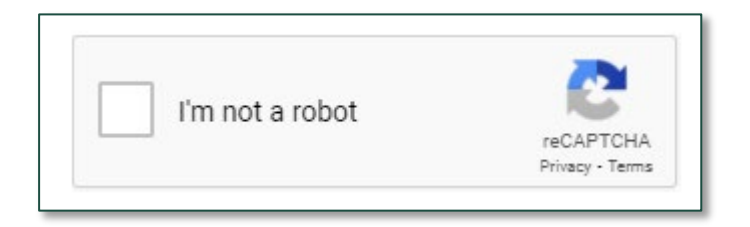

\* Vous devrez peut-être répondre à une question réglementaire

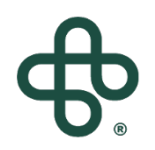

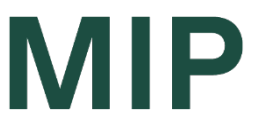

## **Comment** Connecter à votre compte

#### Étape 6: Cliquez sur le bouton "Connexion"

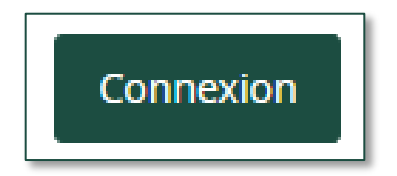

### Et vous êtes prêt à partir !

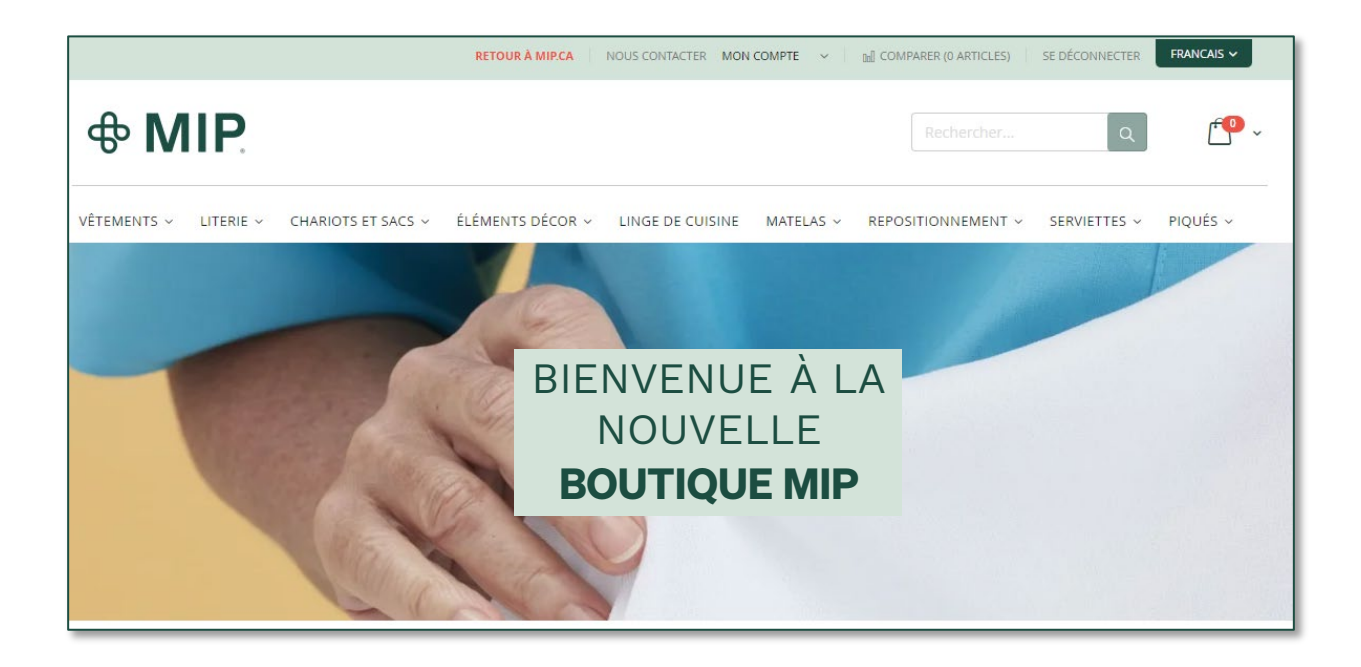

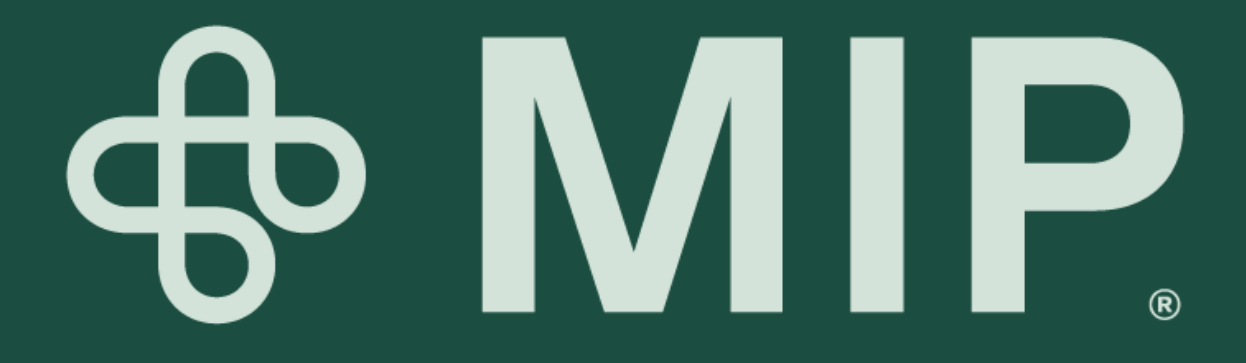